# **How to Transfer Your Tickets**

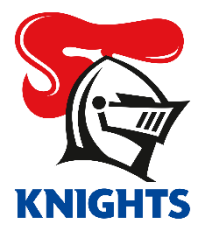

1. Log in to your <u>MyKNIGHTS account</u> using your email address and password.

| ← → C  am.ticketmaster.com/newcastleknights/#/ |                                                                                                    | er ★ 🖪 🗘 🗯 🔕 E |
|------------------------------------------------|----------------------------------------------------------------------------------------------------|----------------|
| Browse Packages 🗸 Club Site Contact Us         |                                                                                                    | Sign In 🛞 🕁    |
|                                                | My Newcastle Knights Account   Sign In   Password*   Image: subset of the subset of the sub | t Us           |

2. Click on My Events, the Round you wish to Transfer or Manage Tickets.

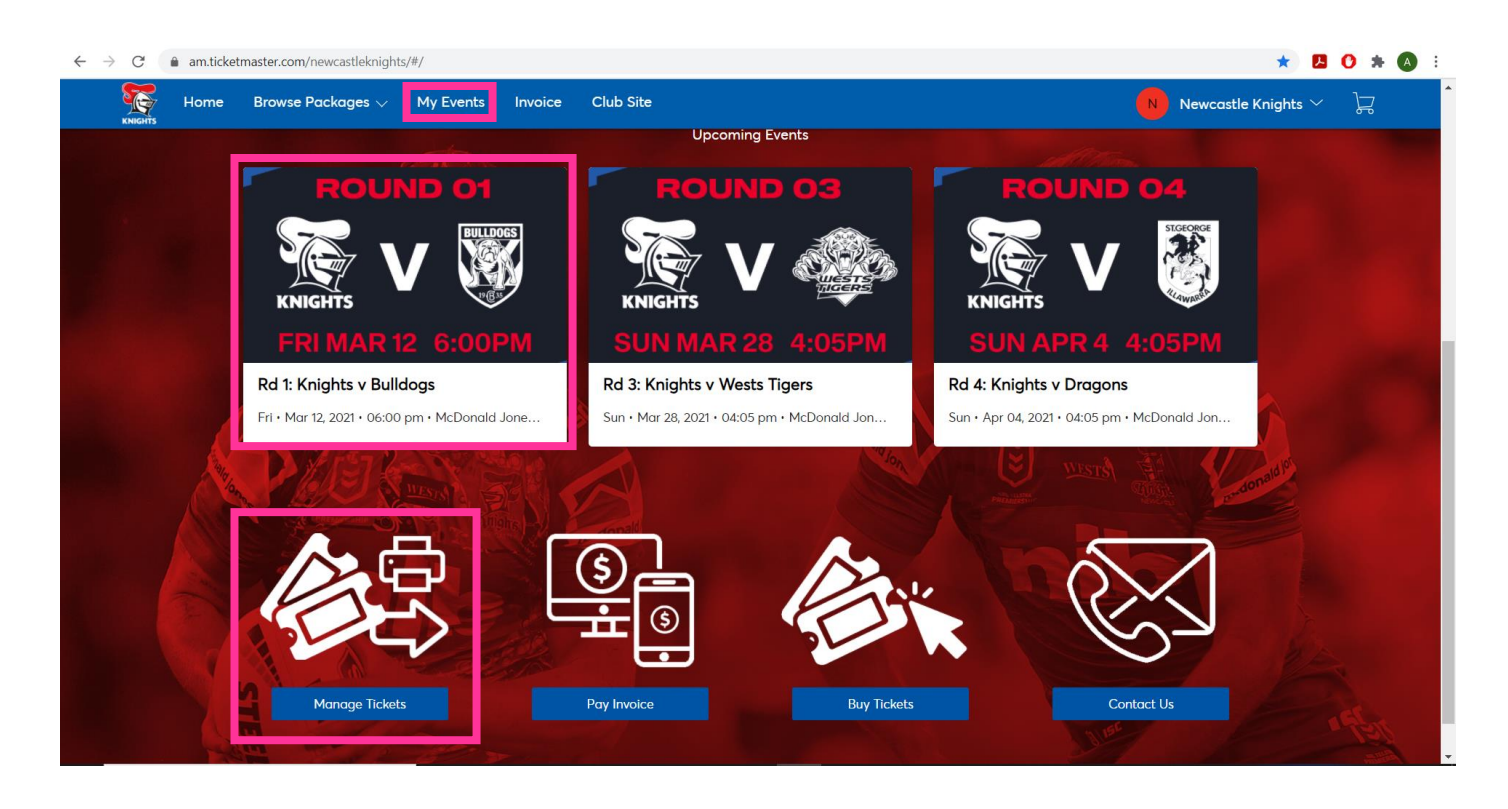

3. Click on the game you wish to Transfer.

| Browse Packages 🗸 My Events Invoices                                  | Club Site                                                                                  |                              | Newcastle Knights $\vee$ | Å |
|-----------------------------------------------------------------------|--------------------------------------------------------------------------------------------|------------------------------|--------------------------|---|
|                                                                       |                                                                                            | Q Find an event              |                          |   |
| Your phone is your ticket.<br>For the fastest way in, add your ticket | et to your digital wallet.                                                                 |                              |                          |   |
| ROUND O1<br>XIII V V V<br>KNIGHTS<br>FRI MAR 12 6:00PM                | Rd 1: Knights v Bulldogs<br>Fri • Mar 12, 2021 • 06:00 PM<br>Broadmeadow, NSW — McDonal    | d Jones Stadium              |                          |   |
| ROUND O3                                                              | Rd 3: Knights v Wests Tiger<br>善 Sun・Mar 28, 2021・04:05 PM<br>③ Broadmeadow, NSW — McDonal | <b>rs</b><br>d Jones Stadium |                          |   |
| ROUND 04                                                              | Rd 4: Knights v Dragons                                                                    |                              |                          |   |

4. Click on Transfer.

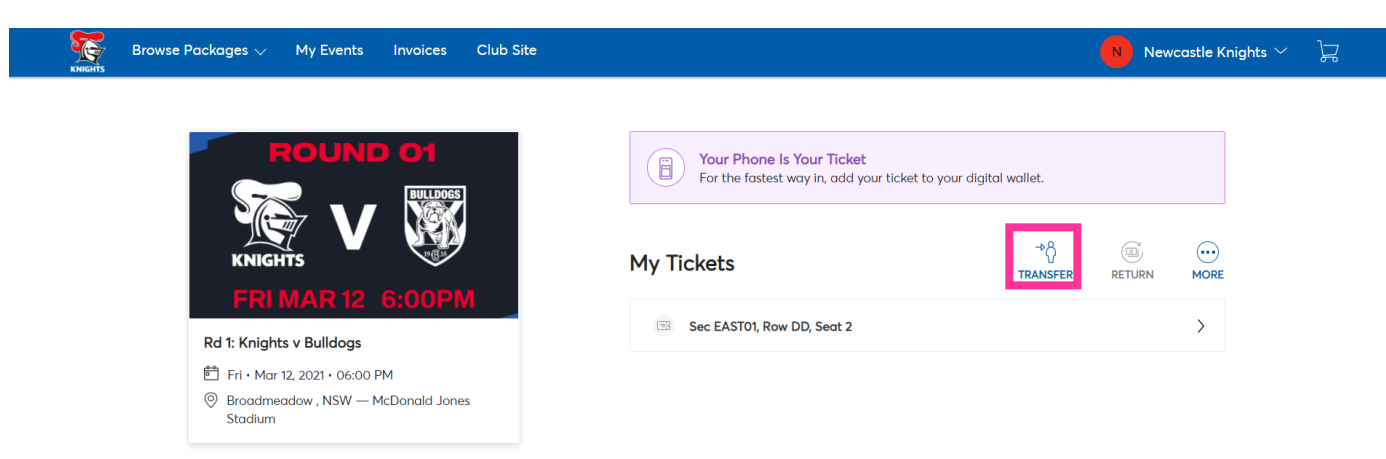

5. Select the seat/s you wish to Transfer then click **Continue.** 

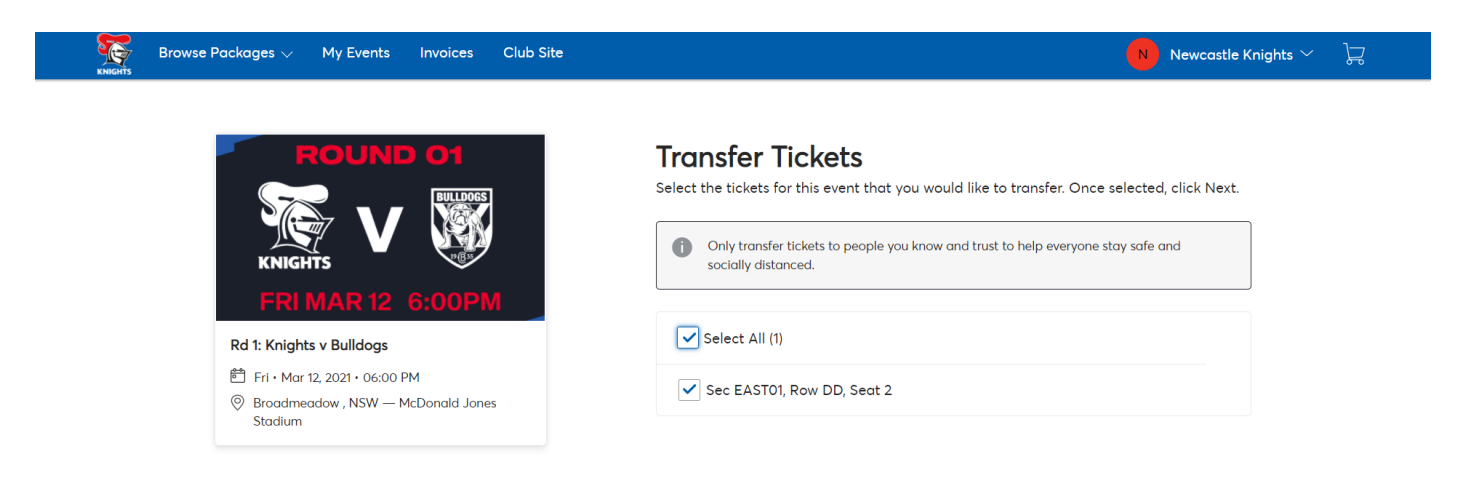

6. Enter the details of the person you wish to transfer the tickets to then click Transfer.

| KNIGHTS   KNIGHTS   FRI MAR 12 6:00PM   Fri + Mar 12, 2021 • 06:00 PM   Fri + Mar 12, 2021 • 06:00 PM   Broadmeadow, NSW – McDonald Jones   Stadium   TICKETS SELECTED FOR TRANSFER   C EDIT   Sec EAST01, Row DD, Seat 2 |                                                                                               | <b>Transfer Tickets</b><br>Add a new recipient or select an existing recipient to transfer the selected tickets to.<br>Once selected, click Transfer. To edit the tickets you are transferring, click Edit. |
|----------------------------------------------------------------------------------------------------|-----------------------------------------------------------------------------------------------|----------------------------------------------------------------------------------------------------|
| Rd 1: Knights v Bulldogs   First Name *   Broadmeadow, NSW — McDonold Jones   Stadium   TICKETS SELECTED FOR TRANSFER    C EDIT   EDIT     Email *                                                                        | KNIGHTS                                                                                       | Add A New Recipient                                                                                                    |
| Stoadmeadow, NSW — McDonald Jones   Stoadium     TICKETS SELECTED FOR TRANSFER     Last Name *     Email *   Email *                                                                                                    | Rd 1: Knights v Bulldogs<br>管 Fri・Mar 12, 2021・06:00 PM                                       | First Name *                                                                                                    |
| Sec EAST01, Row DD, Seat 2                                                                                                    | Broadmeadow , NSW — McDonald Jones     Stadium  TICKETS SELECTED FOR TRANSFER      L     EDIT | Last Name *                                                                                                    |
|                                                                                                    | Sec EAST01, Row DD, Seat 2                                                                    | Email *                                                                                                    |

#### To reclaim your tickets in the event of a mistake or change of mind:

1. Find the game you transferred in My Events or Manage Tickets and Click Cancel Transfer.

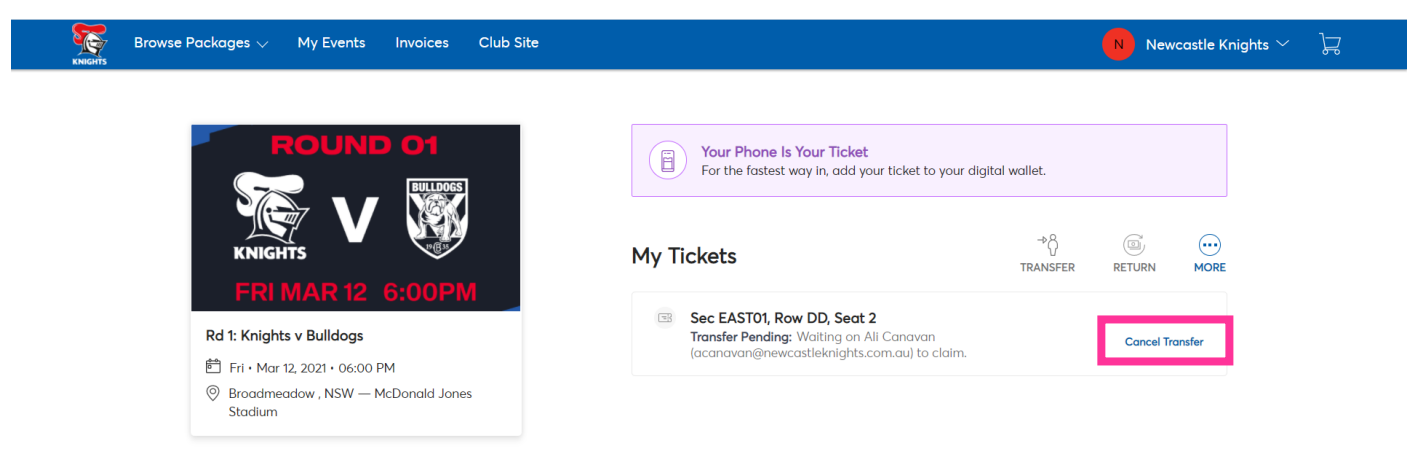

2. Confirm you wish to cancel the transfer by clicking Yes.

## **Cancel Transfer**

This ticket is pending transfer to A

(a @newcastleknights.com.au). Changed your mind? Tap "Yes" below to cancel the transfer.

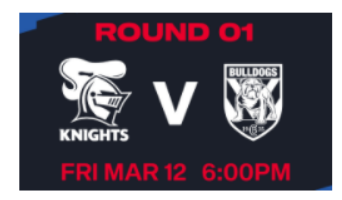

#### Rd 1: Knights v Bulldogs

📅 Fri • Mar 12, 2021 • 06:00 PM

- Ø Broadmeadow, NSW McDonald Jones Stadium
- Sec EAST01, Row DD, Seat 2

No

Yes

3. View confirmation of your reclaimed tickets and click **Ok.** 

### You're All Set

This ticket has been returned to your account. **Please note**: it may take a moment to become active.

Ok